## BEACHCONNECT

## Find Appointments for Support and Resources

| LOG IN<br>Log in using Single Sign-On<br><u>https://sso.csulb.edu</u><br>Use your student ID number and Beach<br>password (same as used for<br>MyCSULB/BeachBoard. Click on the                                                                                            | BEAC                                                                                                    | HCONNECT                                                                                                    |
|----------------------------------------------------------------------------------------------------|----------------------------------------------------------------------------------------------------|----------------------------------------------------------------------------------------------------|
| GET ASSISTANCE                                                                                                    |                                                                                                    |                                                                                                    |
| On the far right side, click the <b>"Get</b><br><b>Assistance"</b> Button to make an<br>advising appointment.                                                                                                    | Class Information       Reports       Calendar         Classses This Term       CLASS NAME       PROFESSOR       DAYS/TIMES         This student is not enrolled in any classes in the curr  | MID       FINAL         MID       FINAL         Cet Assistance       Quick Links         Take me to       School Information         School Information       Current Visits         Vou have no current visits.       Upcoming Appointments. |
| CHOOSE TYPE: Tutoring<br>From the drop down menu choose the<br>type of appointment you need.<br>Currently you can schedule<br>appointments for:<br>• Academic Advising<br>• Academic Coaching<br>• Beach Central<br>• Tutoring<br>• Veterans Services<br>• Writing Support | New Appointment What can we help you find?  • What type of appointment would you like to schedule?    • (Tutoring x)  • Service  Pick a Date ① Wednesday, May 12th 2021  Find Available Time | Other Appointment Options         View Drop-In Times         Meet With Your Success Team                                                                                                    |
| SELECT SERVICE<br>Choose the reason for your<br>appointment. Scroll down to see all the<br>available options. Course-Based<br>Tutoring is the most common.                                                                                                    | New Appointment<br>What can we help you find?<br>• What type of appointment would you like to schedule?<br>× (Tuering ×)<br>• Service<br>Pick a Date ()<br>Wednesday, May 12th 2021          | Other Appointment Options         View Drop-in Times         Meet With Your Success Team         Tip: Scroll down to see all the available options. Course-Based Tutoring is the most common.                                                 |

## CHOOSE A MEETING TYPE. 8 9 10 11 12 13 14 Scroll down and select how you want 15 16 17 18 19 20 21 to meet. You can choose In Person, 22 23 24 25 26 27 28 Online, or Phone. Drop-in Times Available 29 30 31 TK 2 People (9:00 - 9:30 AM) (9:30 - 10:00 AM) (10:00 - 10:30 AM) (10:30 - 11:00 AM) (11:00 - 11:30 AM) Staff (12:00 - 12:30 PM) (12:30 - 1:00 PM) (1:00 - 1:30 PM) (1:30 - 2:00 PM) (2:00 - 2:30 PM) Search by name ~ (3:00 - 3:30 PM) (3:30 - 4:00 PM) (4:00 - 4:30 PM) How would you like to meet? Don't see anything that works for you? Search by name View Drop-in Times A Tutoring A Course-based Tutoring All Filters Start Over **CHOOSE A LOCATION** What type of appointment would you like to schedule? The Learning Center (SSC-160) Tutoring Location: Student Success Center-160 Email: lac-info@csulb.edu Phone: (562) 985-5350 Web: http://web.csulb.edu/divisions/aa/grad\_undergrad/lac/ Select your tutoring center by Service clicking on the appropriate Please select one of the courses below to see available times at this location. Composition II (ENGL-100B) Course-based Tutoring Location. You may select a specific Pick a Date 🕦 tutor or let the system assign one. May 2021 12 > < Su Mo Tu We Th Fr Sa Your enrolled courses that Tutoring is available for will show up here. 3 4 5 6 7 2 8 9 10 11 12 13 14 15 16 17 18 20 21 22 19 23 24 25 26 27 28 29 30 31 All times listed are in local browser timezone. A Tutoring Course-based Tutoring Composition II × All Filters Start Over SELECT A DAY AND TIME What type of appointment would you like to schedule? The Learning Center (SSC-160) Tutoring Location: Student Success Center-160 Email: lac-info@csulb.edu Phone: (562) 985-5350 Web: Choose the day and time that fits http://web.csulb.edu/divisions/aa/grad\_undergrad/lac/ with your schedule. If none of the Service Thu, May 13th Course-based Tutoring available times work for you, you (11:00 - 12:00 PM) (12:00 - 1:00 PM) (1:00 - 2:00 PM) (2:00 - 3:00 PM) (3:00 - 4:00 PM) (4:00 - 5:00 PM) (5:00 - 6:00 PM) (6:00 - 7:00 PM) can view the Drop-in Times for the Pick a Date (1) May 2021 12 > < Fri, May 14th tutoring center. Su Mo Tu We Th Fr Sa (10:00 - 11:00 AM) (11:00 - 12:00 PM) (12:00 - 1:00 PM) (1:00 - 2:00 PM) (2:00 - 3:00 PM) (3:00 - 4:00 PM) 1 4:00 - 5:00 PM 5:00 - 6:00 PM 6:00 - 7:00 PM 2 3 4 5 6 7 8 Mon, May 17th 9 10 11 12 13 14 15 (10.00 - 11.00 AM) (11.00 - 12.00 PM) (12.00 - 1.00 PM) (1.00 - 2.00 PM) (2.00 - 3.00 PM) (3.00 - 4.00 PM) (4.00 - 5.00 PM) (5.00 - 6.00 PM) (6.00 - 7.00 PM) 16 17 18 19 20 21 22 23 24 25 26 27 28 29 Tue, May 18th (10.00 - 11:00 AM) (11:00 - 12:00 PM) (12:00 - 1:00 PM) (1:00 - 2:00 (4:00 - 5:00 PM) (5:00 - 6:00 PM) (6:00 - 7:00 PM) All times listed are in local browser timezone. 30 31 Review Appointment Details and Confirm CONFIRM What type of appointment would you like to schedule? Service Academic Challenges **Review the Appointment Details** Date 05/14/2021 Time 1030 AM - 11:00 AM and select which method you wish Location University Center for Undergraduate Advising (230-140) This is the accising earlier for undeclared abudeds, student exploring ans/or changing majors, an ground his accentiguit or darkives plotses shoet the tobishing renter for the approach excellenge to receive your reminder: email or Staff text. Please put a few brief notes about what you'd like to discuss with your advisor in the comment Walking the to share argthing clac? box. 🔽 Linal Reninde Test Message Reminder Phone Number for Text Reminder